## <u>BATMAN İL MİLLİ EĞİTİM MÜDÜRLÜĞÜ</u> <u>BİLGİ İŞLEM ŞUBESİ</u> WEB SAYFASI OLUŞTURMA KLAVUZU

Web sitenizi oluşturmak için internet tarayıcısından <u>www.meb.k12.tr</u> adresine giriş yapılır.

| Okul Web Siteleri Duyurula | r                                                                                          |                   |       | Hizmet Özellikleri |          |
|----------------------------|--------------------------------------------------------------------------------------------|-------------------|-------|--------------------|----------|
| PANELI                     | mizin Er                                                                                   | Büyük Kurumsal We | eb    | Sunucu Sayısı      | X9       |
| Site                       | Sitesi Proiesi Yavına Baslamıstır<br>Onay Yazıs<br>Kullanım Esasları<br>Okul Web Savfaları |                   |       | Web Kontrol Paneli | ~        |
| • Kul                      |                                                                                            |                   |       | Virüs Koruması     | 4        |
| - OK                       |                                                                                            |                   |       | Yedekleme          | 1        |
|                            | -                                                                                          |                   |       | Güvenlik Duvan     | 4        |
| Tar                        | Tamamlanma Oranlarina Göre                                                                 |                   |       | Disk Kotası        | Sinirsiz |
| Son Beş                    | Ilimiz                                                                                     | Ilk Beş İlimi     | z     | Bant Genişliği     | 2 GBit   |
| ŞIRNAK                     | %52                                                                                        | KARABUK           | %100  | Trafik             | Sinirsiz |
| DIYARBAK                   | IR %56                                                                                     | AFYONKARAHISAR    | 96100 | DNS Yönetimi       | 4        |
| AGRI                       | 9657                                                                                       | BILECIK           | 96100 | DNS Adi Savisi     | 1        |
| INGOL                      | %57                                                                                        | AMASYA            | %100  | e-posta            | 1 Adet   |
| SPIT                       | %58                                                                                        | YOZGAT            | 9699  | Hissort Badali     | A        |

- Ekranın sol yanında bulunan YÖNETİM PANELİ üzerine tıklanarak sisteme giriş yapılır.
- Karşınıza aşağıdaki gibi bir ekran gelecektir.

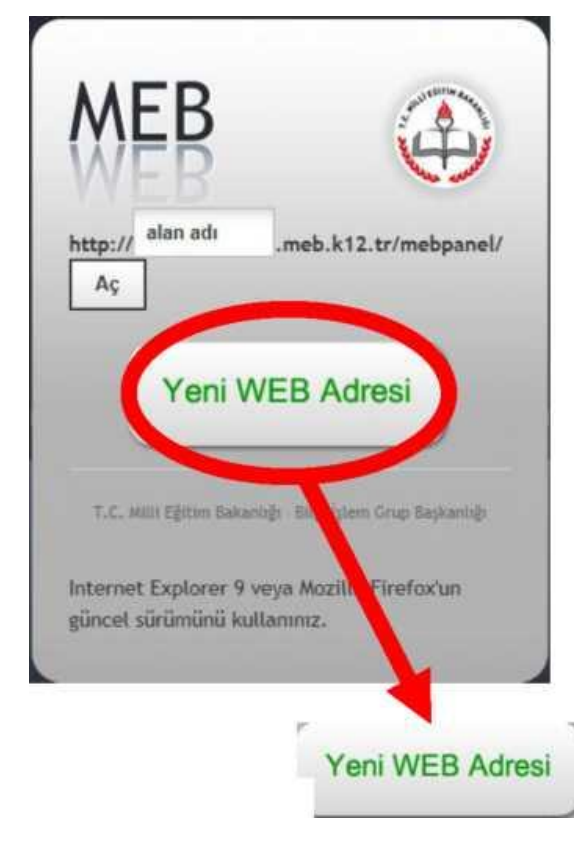

Bu ekranda YENİ WEB ADRESİ düğmesine tıklayınız.

- Karşınıza MEBBIS kullanıcı adı ve şifrenizle giriş yapacağınız ekran gelecek.

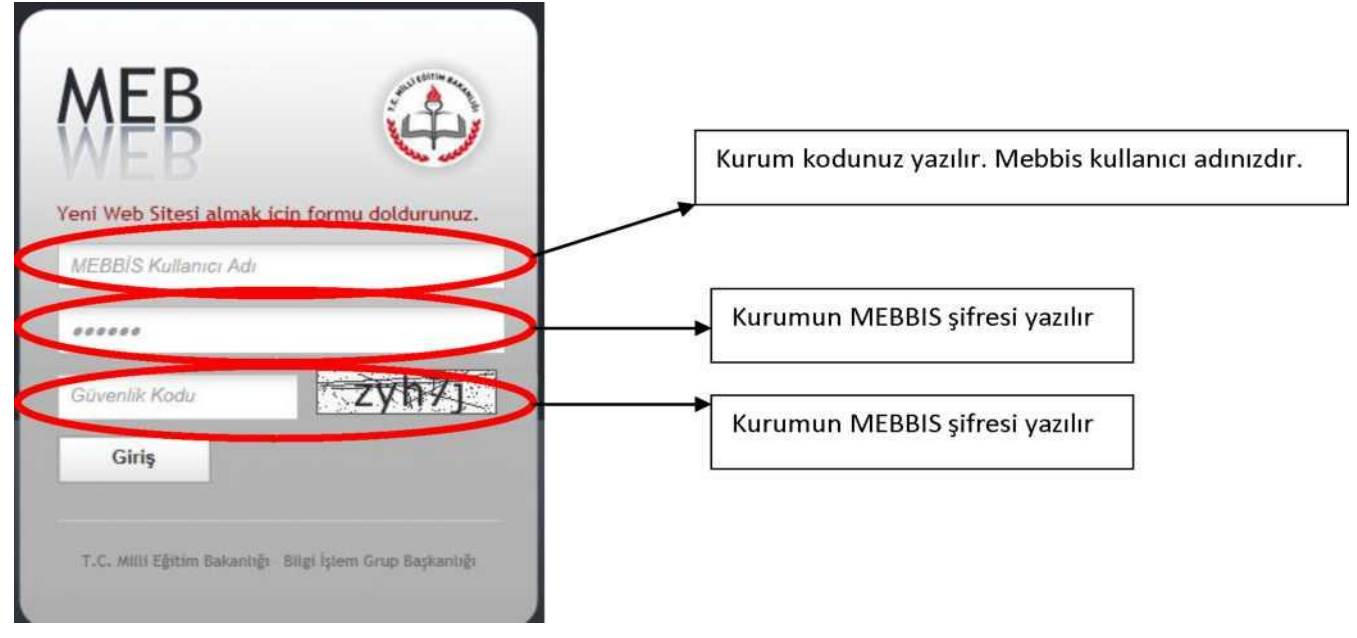

 Sisteme MEBBİS şifrenizle giriş yaptıktan sonra karşınıza aşağıdaki HESAP OLUŞTUR FORMU gelecektir.

| Posta 4 Soyint   |  |
|------------------|--|
| 6 Snyat          |  |
| and New York and |  |
| au Tropeto V     |  |
| selon .          |  |

 Bu formda ilk satırda okulunuz web sitesinin adını belirleyeceksiniz. İlgili kutuya sadece adres ismi yazın.

| Alan Adı | http:// | Almak İstediğiniz DNS Adresi | .meb.k12.tr |
|----------|---------|------------------------------|-------------|
|          |         |                              |             |

E-posta alanına kurum e-postanızı yazın. (<u>kurumkodu@meb.k12.tr</u>)

E-Posta

- Yetki alanında "YÖNETİCİ" ifadesini seçiniz.
- EKLE Düğmesine tıklayarak işlemi tamamlayın.
- Sistem size ilk olarak geçici bir şifre verecektir. Ekrana gelen şifreyi kaydediniz.

- Tekrar <u>www.meb.k12.tr</u> adresine giriş yapınız

- Ekrana gelen forma oluşturduğunuz sitenin adını yazarak **aç** düğmesine tıklayınız.

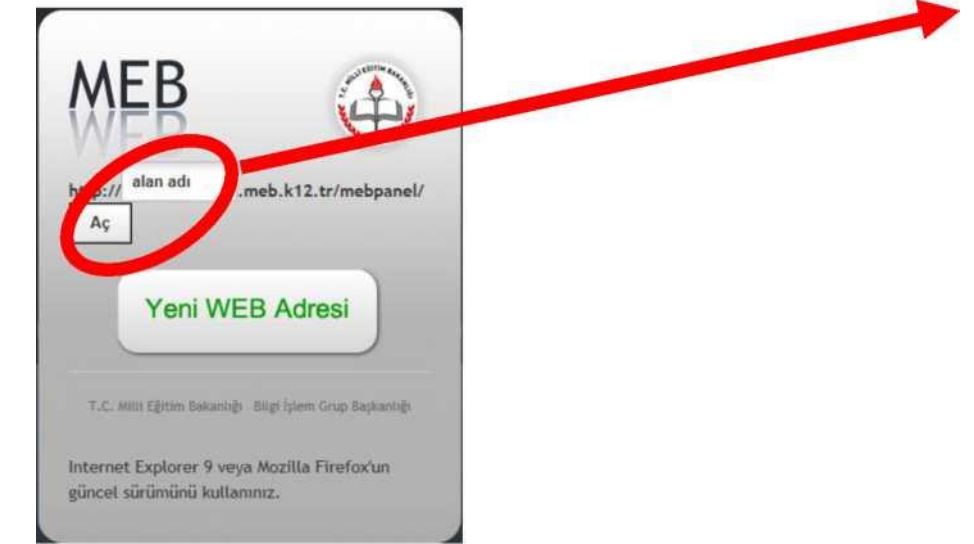

- Ekrana gelen forma kullanıcı adınızı, web sitesi şifresini ve resimdeki karakterleri yazınız. Kullanıcı adınız, kurumunuzun e-posta adresidir.

| MEE                     |                                |
|-------------------------|--------------------------------|
| nttp://yakaba<br>Paneli | gilkokulu.meb.k12.tr - Yönetim |
| 976652@meb              | i.k12.tr                       |
| •••••                   |                                |
| 5dg4t                   | × 5dg4t-                       |
| Giris                   |                                |

- Son olarak sistem sizden şifre unutma durumunda tekrar şifre belirleyebilmeniz için *Güvenlik sorusu ve cevabını* belirlemeniz istenecektir.

Güvenlik sorusunu istediğiniz şekilde belirleyebilirsiniz.

| MEB (                                                       |                                                                                           |
|-------------------------------------------------------------|-------------------------------------------------------------------------------------------|
| http://yakabagilkokulu.meb.k12.tr - Yönetim<br>Paneli       |                                                                                           |
| 976652@meb.k12.tr                                           |                                                                                           |
| *******                                                     |                                                                                           |
| 5dg4t × 5dg4t                                               | Eğer şifrenizi unutursanız giriş ekranında ki<br>" Şifremi Unuttun " yazısını tıklayın.   |
| Giriş<br>Şifremi Unutturn                                   | Karşınıza Güvenlik Sorusu gelecektir.<br>Cevabını yazarak yeni şifre belirleyebilirsiniz. |
| en anna an an an Aran an an an an an an an an an an an an a |                                                                                           |

ÖNEMLİDİR: Güvenlik sorusu ve cevabını unutulması durumunda lütfen okulunuz ilçede ise İLÇE MİLLİ EĞİTİM MÜDÜRLÜĞÜ, il merkezinde ise İL MİLLİ EĞİTİM MÜDÜRLÜĞÜNE başvurarak kurum e-postanıza ŞİFRE YENİLEME bağlantısı gönderilmesini isteyiniz.